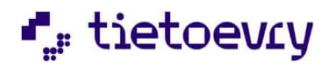

| Muksunetti          | <b>Ž</b><br>Tietoja sivustosta        |               |                  |
|---------------------|---------------------------------------|---------------|------------------|
|                     | Sisäänkirjautuminen<br>Käyttäjätunnus |               | •                |
| Hae käyttöoikeuksia | Salasana                              | sisään<br>Uno | Unohditko salasa |

Valitse Kotka kohdassa Kunta/yritys ja täytä tiedot itsestäsi ja lapsestasi kohtiin Huoltajan tiedot ja lapsen tiedot.

| Kunta/yritys<br>Tietoniemi V |                             |
|------------------------------|-----------------------------|
|                              |                             |
| Huoltajan tiedot             | Lapsen tiedot               |
| Henkilötunnus (ppkkvv-xxxx)  | Henkilötunnus (ppkkvv-xxxx) |
| Etunimi                      | Etunimi                     |
| Sukunimi                     | Sukunimi                    |
| Sähköpostiosoite             |                             |
| Vahvista sähköpostiosoite    |                             |
|                              |                             |

Paina Seuraava -painiketta, jolloin avautuu sivu, josta voit lähettää käyttäjäoikeushakemuksen. Kun käyttäjäoikeushakemuksesi on käsitelty,, saat ilmoittamaasi sähköpostiosoitteeseen viestin, jossa on vahvistettu käyttäjäoikeushakemuksen hyväksyntä.

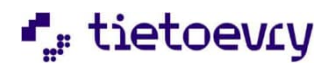

Ensimmäisellä kirjautumiskerralla hyväksyt Muksunetissä GDPR -tietosuojailmoituksen ja täytät omat tietosi.

| Tervetuloa Muksunettiin                                                                                                    | Etusivulle                                                                             |
|----------------------------------------------------------------------------------------------------|----------------------------------------------------------------------------------------|
| Hei Katri.                                                                                                    |                                                                                        |
| Tietosuoja on aina ollut keskeinen osa järjestelmiämme. Käyttäjän tietojen suojaaminen ja luottamus ovat meille tärkeitä. GDPR (General Data Protection Regulation) on uusi EU-asetus toukokuuta 2018. Uudella asetuksella halutaan painottaa entistä vahvemmin käyttäjän oikeutta päättää omista tiedoista. Sinulla on esimerkkisi oikeus pyttää tietoja henkilöttentojen käsitt korjausta viuteellisin tietuuteellisin tietuuteellisin tietumme henkilöttentojen käsitt korjausta viuteellisin tietuuteellisin tietuiteellisin tai puuteellisin tietuiteellisin tai puuteellisin tietuiteellisin tai puuteellisin tietuiteellisin tai puuteellisin tietuiteellisin kesittä tietosuoja-asetusta johdonmukaisesti ja järjestelmällisesti ja varmistamaan, että tuoteemme ja palvelut ovat uusien sääntöjen moikeuksistasi ja GDPR-asetuksesta voit lukea Euroopan unionin virallisesta lehdestä. http://eur-lex.europa.eu/legal-content/F/TXT/?uri=OJ:L:2016:119:TOC | joka astuu voimaan 24<br>alystä ja oikeus pyytää<br>nentti- ja<br>nukaisia. Lisätietoa |
| Ulen lukenut ylla olevan tedotteen                                                                                                    |                                                                                        |

GDPR-ilmoituksen hyväksymisen jälkeen paina Esittelyyn.

Pääset myöhemmin täydentämään tietojasi näytön vasemmasta alalaidasta kohdasta Oma profiili.

Tietoja sivustosta Oma profiili Ohje

Muksunetissä käsitellään lapsen henkilökohtaisia tietoja. Jotta tiedot eivät joudu sivullisten käsiin, on Muksunetti suojattu ja sitä pääsee käyttämään vain kirjautumalla palveluun henkilökohtaisilla tunnuksilla. Salattu yhteys suojaa selaimen ja palvelun väliset sanomat siten, ettei kolmas osapuoli voi lukea niitä. Jos olet käyttänyt Muksunettiä koneella, johon muutkin saattavat päästä käsiksi,

kannattaa uloskirjautumisen jälkeen tyhjentää käyttämäsi koneen välimuisti ja sivuhistoria.

Muksunetti toimii eri selaimilla (Firefox, Chrome, Edge). Kaksi viimeisintä selainversiota ovat tuettuja selainversioita. Selaimen tulee sallia evästeiden käyttö.

Lapsesi dokumentit löydät Tapahtumat -otsikon alta näytön oikeasta laidasta. Saat dokumentin auki klikkaamalla dokumentin nimeä ja sen alla näkyvää päivämäärää.